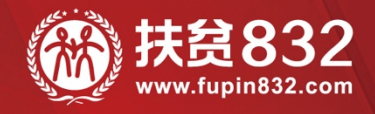

# 贫困地区农副产品网络销售平台 预算单位操作手册

www.fupin832.com

一 指导单位 一财政部・国务院扶贫办・中华全国供销合作总社

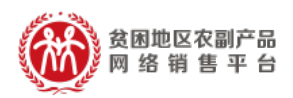

目录

| —, | 关于"扶贫 832"          | 3 |
|----|---------------------|---|
| 二、 | 平台相关信息              | 4 |
| 三、 | 平台账号说明              | 4 |
| 四、 | 明确采购身份              | 4 |
| 五、 | 统一开通账号流程            | 5 |
|    | (一)、开通采购人"管理账号"流程   | 5 |
|    | 1. 批量导入开通"管理账号"     | 5 |
|    | 2. 手动操作新增"管理账号" 1   | 1 |
|    | (二) 、开通采购人"交易账号"流程1 | 4 |
|    | 1. "交易账号"开通流程 1     | 4 |
|    | 2. "交易账户"激活流程 1     | 8 |
| 六、 | 常见问题1               | 9 |

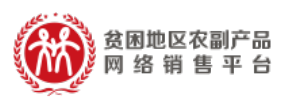

一、 关于"扶贫 832"

为贯彻《国务院办公厅关于深入开展消费扶贫助 力打赢脱贫攻坚战的指导意见》,落实《财政部国务院 扶贫办关于运用政府采购政策支持脱贫攻坚的通知》, 按照《政府采购贫困地区农副产品实施方案》,着力拓 宽贫困地区农副产品销售渠道,带动建档立卡,帮助 贫困人口增收,鼓励动员各级预算单位带头参与消费 扶贫,助力打赢脱贫攻坚战,由供销合作总社按照财 政部、国务院扶贫办的要求,依托"供销 e 家"建设 贫困地区农副产品网络销售平台(简称"扶贫 832")。

平台集"交易、服务、监管"功能于一体,实现 贫困地区农副产品在线展示、网上交易、物流跟踪、 在线支付、产品追溯一站式聚合,连接贫困地区带贫 能力强、产品质量好、有诚信的企业、合作社、家庭 农场等市场主体与中央预算单位、各级预算单位和非 政府采购领域单位,为全社会广泛参与采购贫困地区 农副产品,推动各地消费扶贫目标的顺利实现提供支 持。

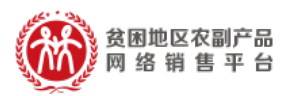

#### 二、 平台相关信息

扶贫 832 网址: <u>https://www.fupin832.com</u> 采购人管理系统: <u>https://cg.fupin832.com</u> 服务热线: 400 1188 832 客服工作时间: 9:00-18:00(周一至周日)

三、 平台账号说明

扶贫 832 平台账号体系分为"采购人管理系统"账号 (简称管理账号)及"交易平台"账号(简称交易账号)两 种。

管理账号可用于登录"采购人管理系统"(网址: https://cg.fupin832.com),查询、统计所属预算单位扶贫 商品采购情况。

交易账号可用于登录"扶贫 832 交易平台"(网址: https://www.fupin832.com),进行贫困地区农副产品采购 活动。

四、 明确采购身份

1、如果您是中央直属预算单位或地方财政部门管理人员, 请登录采购人管理系统(https://cg.fupin832.com),

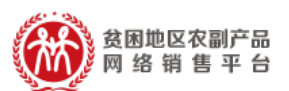

导入上传所属预算单位信息《预算单位采购贫困地区农副产 品预留份额情况表》,为所属预算单位的联系人开通"采购 人管理系统"账号(管理账号),该账号会短信发送至手机。 2、如果您是所属预算单位联系人,手机收到"采购人管理 系统"账号(管理账号)的开通短信后,请登录"采购人管 理系统"(https://cg.fupin832.com),导入上传《采购 人交易账号开通填报表》,为本单位的采购负责人开通采购 账号(交易账号),该账号会短信发送至手机。

3、如果您是预算单位的采购负责人,通过短信接收的账号和密码直接登录交易平台(https://www.fupin832.com)进行产品采购。

# **季**参考视频:https://v.qq.com/x/page/o0956ltfghb.html

- 五、 统一开通账号流程
- (一) 开通采购人"管理账号"流程

1.批量导入开通"管理账号"

1.1 下载《预算单位采购贫困地区农副产品预留份额情况表》

a、打开网址 https://cg.fupin832.com , 填入账

■消费扶贫 政采同行!

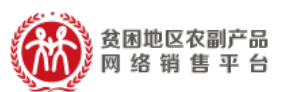

号及密码信息后,进入"采购人管理系统"。通过主页 提示,下载《预算单位采购贫困地区农副产品预留份 额情况表》

b、点击【预算单位管理】->【预算单位导入】, 在导入页面中点击"《预算单位采购贫困地区农副产品 预留份额情况表.xls》下载"按钮,下载《预算单位采 购贫困地区农副产品预留份额情况表》。

# ● 参考视频: https://url.cn/5MTr6jK

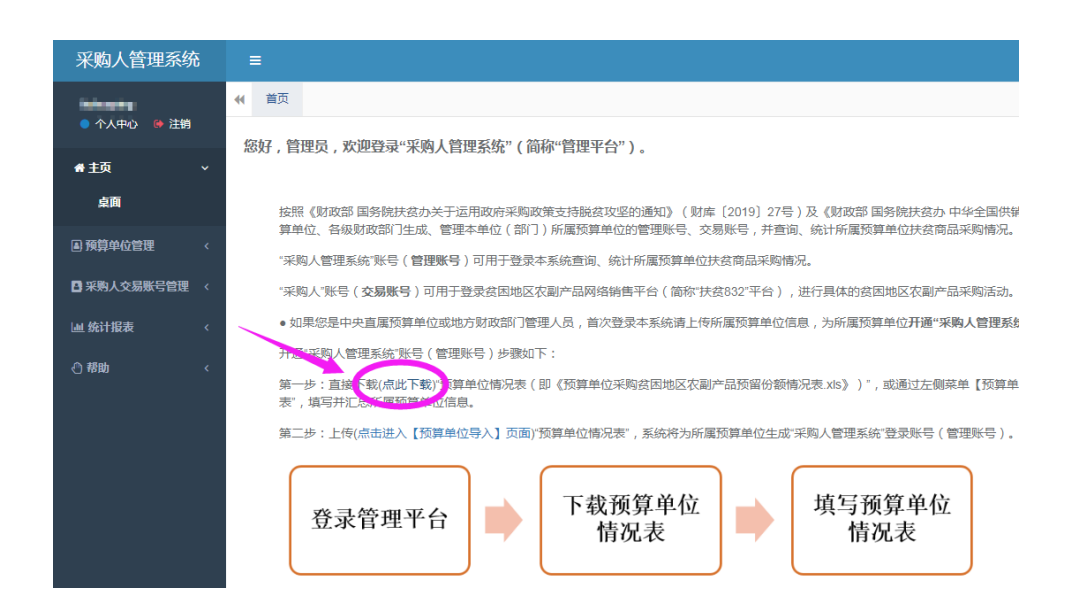

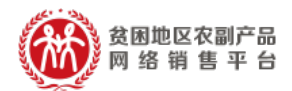

| 采购人管理系统     | =                                                             |
|-------------|---------------------------------------------------------------|
|             | ★ 首页 预算单位导入 ◎                                                 |
| ● 个人甲心 🔮 注销 | ★ (预算单位采购贫困地区农副产品预留份额情况表 xls)下载                               |
| ★主页 〈       | O第一步 下载模版, / 汇总数据 O第二步 号入预算单位数据 O第三步 生成 □算单位账号, 用于登录"采购人管理系统" |
| ▲ 预算单位管理 ~  | 导入有问题可添加微信号: <u>fuoin832-001、fuoin832-002</u> 咨询              |
| 预算单位列表      |                                                               |
| 预算单位管理      | 序号 预算单位全称 预算统一社会信用代码 预算级次 年度农副产品采购额 拟                         |
| 預算单位导入      | 没有找到吧                                                         |
| 客服查询        |                                                               |
| 平期人交易账号管理 < |                                                               |
| 山 统计报表 《    |                                                               |
| ◎帮助 <       |                                                               |
|             |                                                               |

 1.2 按照要求,填写《预算单位采购贫困地区农副产 品预留份额情况表》

填报说明:

① "\*" 标记字段为必填项。

②请准确填写各级"预算单位名称"、"上级预算 单位名称"、"预算单位统一信用代码",注明联系人和 联系人的手机号码,平台将以短信式形式将登录信息 发放至联系人手机。

③"上级预算单位"是指该单位的直属预算上级 单位,如财政部北京监管局的上级单位是财政部,县 教育局的上一级县财政局。

④表格中"预算单位名称"及"上级预算单位名称"须填写全称,否则无法匹配,如"财政部"的全称为"中华人民共和国财政部"。

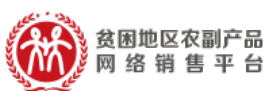

⑤中央主管预算单位,省级、市级、县级财政部 门管理账号已由平台预设。直接根据文件要求登录即 可,无需通过导入方式生成账号。

⑥请中央主管预算单位收集所属预算单位相关信息,完成表格填写后通过"预算单位导入"功能上传表格,然后通过"生成预算单位管理账号"功能生成相应管理账号。

⑦请省级、市级、县级财政部门收集本级预算单 位信息,完成表格填写后通过"预算单位导入"功能 上传表格,然后通过"生成预算单位管理账号"功能 生成相应管理账号。

⑧"预算级次"为必填项,否则相关信息无法导入。

⑨请从平台下载表格进行导入,请勿调整表头与 单元格的格式,不可自建表格,以保障导入过程顺畅。 导入过程如有问题,请联系 400-1188-832 进行电话 咨询。

1.3 导入《预算单位采购贫困地区农副产品预留份额情况表》

点击"导入《预算单位采购贫困地区农副产品预 留份额情况表.xls》",点击"选择文件",上传《预算

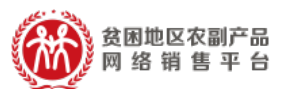

单位采购贫困地区农副产品预留份额情况表》,点击 "导入"。

| 亚酚大等理系统       | =    |           |                          |                   |                             |                   |      |                              |      |          |
|---------------|------|-----------|--------------------------|-------------------|-----------------------------|-------------------|------|------------------------------|------|----------|
| 不购八百里尔叽       | =    |           |                          |                   |                             |                   |      |                              |      |          |
| <b>MARSON</b> | ₩ 首3 | 页 预算单位导   | 入口                       |                   |                             |                   |      |                              |      |          |
| ● 个人中心 🛛 注销   |      |           |                          |                   |                             |                   |      |                              | _    |          |
| ◆ 主面          | *    | 《预算单位采购货  | 因地区农副产品预留份都              | 顾情况表_xis》下载       | ▲ 导入《预算单位采购资理               | 国地区农副产品预留份额情况表.xl | s) - | <ul> <li>生成预算单位管理</li> </ul> | 账号   |          |
|               | 0第-  | -步下载模版,汇总 | 息数据 0第二步 导入预算单           | ≌位数据 ❹第三步 刍       | 四百萬公司 用工器具的资料               | 1 普查丁四次5分~        | -    |                              |      |          |
| 画 預算单位管理 ~    |      |           |                          |                   | 1                           |                   |      |                              |      |          |
| 預算单位列表        | 导入有  | 问题可添加微信号  | : fupin832-001, fupin83  | <u>2-002</u> 咨询   |                             |                   |      |                              |      |          |
| 預算单位管理        | 序号   | 预算单位全称    | 预算统一社会信用代码               | 预算级次              | 年度农副产品采购额                   | 拟预留比例             | 联系人  | 手机号                          | 固定电话 | 上级预算单位全称 |
| 預算单位导入        | -    |           | 4444040***************** | 471 (1+071+1=     | 40000000 00 (578555 miltor) |                   |      | 4500000000                   |      | 11       |
| 客服查询          | 1    | 应急管理局     | (请务必正确)                  | 一級 (按照美际<br>级次填写) | 元,小数点后保留两位)                 | 30%,这里填写30)       | 张三   | (请务必正确)                      |      | 局        |
| 西北部山大日郎兄林田    |      |           |                          |                   |                             |                   |      |                              |      |          |
|               | 第1至  | 则1条,共1条记3 | ₹.                       |                   |                             |                   |      |                              |      |          |
| ▲ 统计报表 <      |      |           |                          |                   |                             |                   |      |                              |      |          |
| () 259h       |      |           |                          |                   |                             |                   |      |                              |      |          |
|               |      |           |                          |                   |                             |                   |      |                              |      |          |
|               |      |           |                          |                   |                             |                   |      |                              |      |          |
|               |      |           |                          |                   |                             |                   |      |                              |      |          |

#### 1.4 数据检查

上传《预算单位采购贫困地区农副产品预留份额 情况表》文件后,页面会显示上传的信息及状态,对 于"状态"显示"错误"的信息,系统会进行提示。 如有错误请修改后重新上传文件,直至"状态"栏不 再提示错误。

| 44 | 首页                 | 预算单位导)              | N O                           |                                   |                                     |                                |       |                        |      |               |      |    |                                                                | ₩           | 0.8 |
|----|--------------------|---------------------|-------------------------------|-----------------------------------|-------------------------------------|--------------------------------|-------|------------------------|------|---------------|------|----|----------------------------------------------------------------|-------------|-----|
| 0  | <b>土(</b> 孫<br>第一步 | (算单位采购会)<br>下载模版,汇总 | 困地区农副产品预留份额<br>数据 Ø第二步 导入预算单  | 新協祝表 xis)下す<br>位数据 <b>0</b> 第三步 4 | 2 上导入《预算单位采购资目<br>上成预算单位账号,用于登录"采购。 | 国地区农副产品预留份额情况表 x<br>人管理系统"     | is) - | ▶ 生成预算单位管理             | 账号   |               |      |    |                                                                |             |     |
| θ. | 入有问                | 题可添加微信号             | : fupin832-001, fupin833      | 2 <u>-002</u> 咨询                  |                                     |                                |       |                        |      |               |      |    | Q 2 8                                                          |             | •   |
| 月  | 彩号 于               | 反算单位全称              | 预算统一社会信用代码                    | 预算级次                              | 年度农副产品采购额                           | 拟预留比例                          | 联系人   | 手机号                    | 固定电话 | 上级预算单位全称      | 状态   | 备注 | 说明                                                             |             |     |
| 1  | ;                  | 北京市西城区<br>立急管理局     | 1111010****513760F<br>(请务必正确) | 一级 (按照实际<br>级次填写)                 | 19999999.99 (采购额单位为<br>元,小数点后保留两位)  | 30 (比例墳写数字,若比例为<br>30%,这里墳写30) | 张三    | 15666666666<br>(请务必正确) |      | 北京市西城区財政<br>局 | 数据有误 |    | 预算单位统一信用代码数据指式描词! 年度衣剿产品采<br>格式描词! 拟预留比例数据错词! 手机号码不合法!预算<br>在! | .购额数<br>单位已 | 調存  |
| 第  | 1到1                | 条,共 1 条记录           | t.                            |                                   |                                     |                                |       |                        |      | *             |      |    |                                                                |             |     |

### 1.5 生成"管理账号"

确认上传《预算单位采购贫困地区农副产品预留

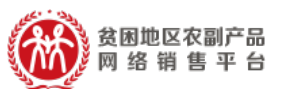

份额情况表》信息无误后,点击页面"生成预算单位 管理账号",系统会给已上传的预算单位生成管理账 号。

| 采购人管理系统     |                     |                                    |                                      |                              |                                 |                                                 |                            |   |
|-------------|---------------------|------------------------------------|--------------------------------------|------------------------------|---------------------------------|-------------------------------------------------|----------------------------|---|
| 11 B        | ◀ 首页 預算             | 单位导入 💿                             |                                      |                              |                                 |                                                 |                            |   |
| ∯主页 <       | ▲《预算单位来<br>6第一步下载模版 | <b>民购贫困地区农副产。</b><br>(1) 汇总数据 0第二步 | 品預留份额情况表.xis》下载<br>导入预算单位数据 @第三步 生成别 | ▲导入《预算单位采购<br>)算单位帐号,用于登录"采账 | 贫困地区农副产品预留份额情。<br>3人管理系统"       | 况表.xls》 + 生成                                    | 预算单位管理账号                   | } |
| ● 預算单位管理 ~  |                     |                                    |                                      |                              |                                 |                                                 |                            |   |
| 预算单位列表      |                     |                                    |                                      |                              |                                 |                                                 |                            |   |
| 预算单位导入      | 序号 预算               | [单位全称                              | 预算统一社会信用代码                           | 预算级次                         | 年度农副产品采购额                       | 拟预留比例                                           | 联系人                        | 拜 |
| 预算单位管理      |                     |                                    |                                      |                              |                                 | 没有找到匹配的记录                                       |                            |   |
| □ 采购人帐号管理 < |                     |                                    |                                      |                              |                                 |                                                 |                            |   |
| <) #80) <   |                     |                                    |                                      |                              | 生成预算<br>信息,采引<br>步发送至罪<br>人及时登录 | 1位新号成功,共生成,<br>9人管理系统: 登录新号<br>(新人手机号,请提示5<br>2 | 1条预算单位<br>合信息已经同<br>质算单位联系 |   |

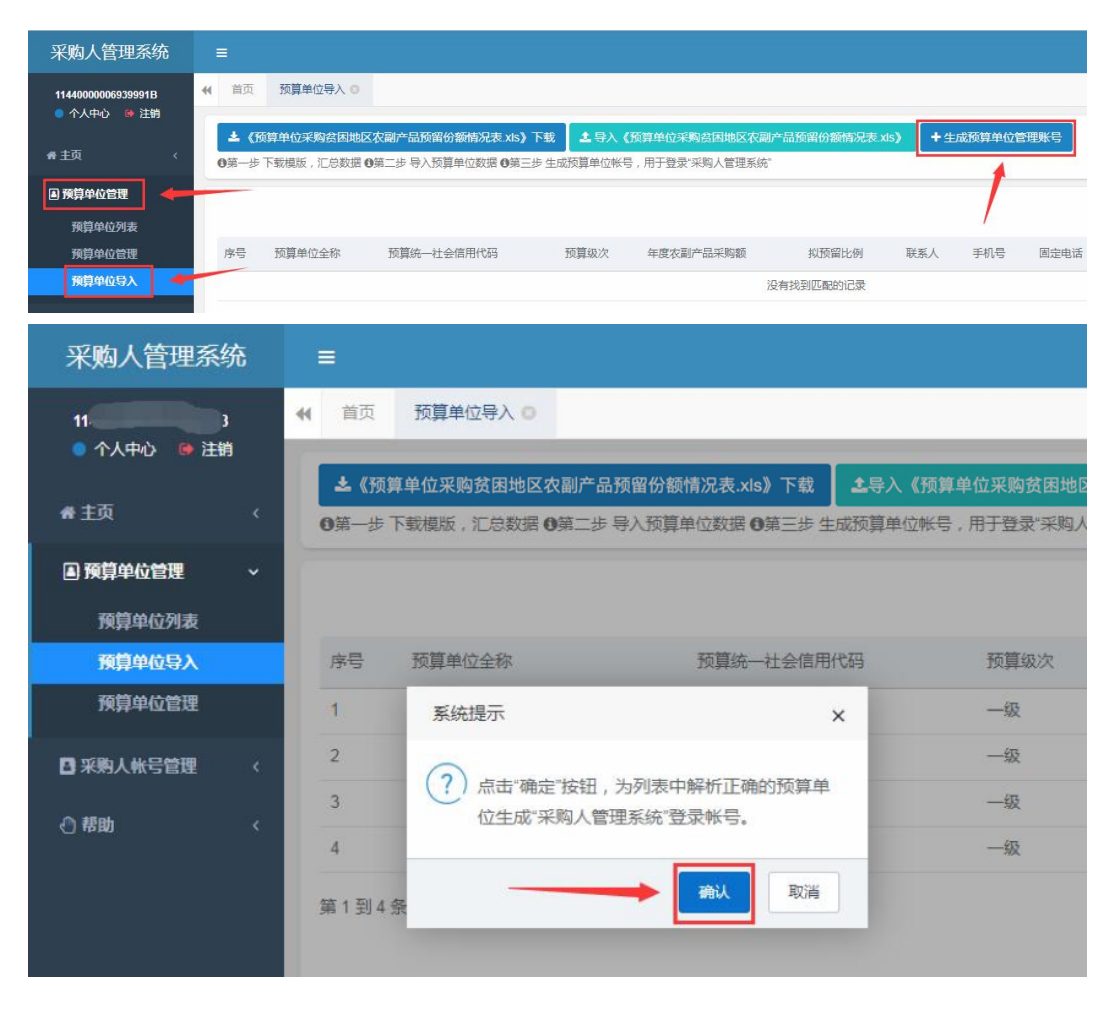

■消费扶贫 政采同行1

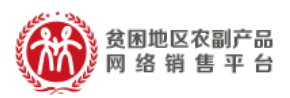

🃂 参考视频:https://url.cn/5zgRiBv

#### 1.6 查看账号

相应的预算单位管理账号生成后,可以在【预算 单位管理】->【预算单位列表】菜单中看到新增的预 算单位管理账号。

| 采购人管理系统          | =        |        |         |           |
|------------------|----------|--------|---------|-----------|
| 1. 1B            |          | 表 0    |         |           |
| ★主页 <            | 单位名称:    | 联系人:   | 联系人手机号: | ) .       |
| ■ 預算单位管理 🗸 🔫     |          |        |         |           |
| 預算单位列表           |          |        |         |           |
| 預算单位导入<br>预算单位管理 | 预算单位名称   | 上级单位名称 | 联系人     | 联系人手机号    |
|                  | 省工业和信息化厅 | 省财政厅   | 张三      | 154222222 |
| □ 米駒人脈号管理 〈      | 《省体育局    | 省财政厅   | 李四      | 154333333 |

2.手动操作新增"管理账号"

2.1 新增账号

除批量导入开通预算单位管理账号外,系统还支 持手动新增账号,通过点击【预算单位管理】->【预 算单位管理】子菜单,在页面中点击"新增"。按要求 填写完成后,点击"确定"。

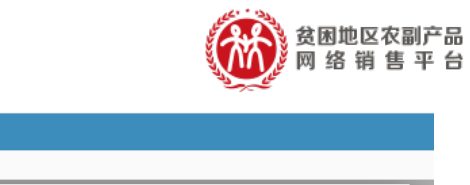

| Advantas.         |   | <b>((</b> 首页 | 预算单位管理 🛛 |                                    |                                                  |                                                           |                |     |
|-------------------|---|--------------|----------|------------------------------------|--------------------------------------------------|-----------------------------------------------------------|----------------|-----|
| ● 个人中心 🛛 陰 注销     |   | 组织机构         | v 3      | 单位名称:                              | 添加预算单位                                           |                                                           | - 🛛 ×          | CH. |
| ₩ 主页              | ۲ | 田 🆿 管理员      |          | 0                                  |                                                  |                                                           |                |     |
| ■ 預算单位管理          | ۰ |              |          | +新聞                                | * 上级单位:                                          | Q                                                         |                |     |
| 預算单位列表            |   |              |          | 40                                 | * 单位名称:                                          |                                                           |                |     |
| 10月中位9入<br>预算单位管理 |   |              |          | 0 管理                               |                                                  | ●演演写単位名称                                                  |                |     |
| 客服查询              |   |              |          | ◎ 财政                               | * 单位联系人:                                         |                                                           |                |     |
| 采购人交易账号管理         | < |              |          |                                    | * 联系人王机是 ·                                       |                                                           |                |     |
| Ш 统计报表            | < |              |          | <ul> <li>元明</li> <li>目家</li> </ul> | *C2(/3-0)-9 -                                    | ●檢收系统重要通知,清谨编填写                                           |                |     |
| ① 帮助              | < |              |          | <ul> <li>国家</li> </ul>             | 电子邮箱:                                            |                                                           |                |     |
|                   |   |              | 4        | ◎ 国家                               |                                                  |                                                           |                |     |
|                   |   |              |          | ○ 国家                               | * 17409877 :                                     | 请选择 * O所在单位的曾市县归属信息,请正确选择                                 |                |     |
|                   |   |              |          | <ul> <li>国家</li> </ul>             | * 預算级次:                                          |                                                           |                |     |
|                   |   |              |          | ○ 国家                               |                                                  | ●根据新在单位的预算吸次正确填写,格式为"一级"、"二级"、"三级",等                      |                |     |
|                   |   |              |          | 第1到10余                             | * 统一社会信用代码:                                      | AMAMARADI ATTRAP                                          |                | 4   |
|                   |   |              |          |                                    | * 年度农副产品采购额 ( 元 ) ;                              | 0.400000000000000000000000000000000000                    |                |     |
|                   |   |              |          | 如素针对未激》                            |                                                  | ●采购额信息填写时,请输入数字指式                                         |                |     |
|                   |   |              |          |                                    | * H1256714/64 / 0/ 1 .                           | 0                                                         | ·              |     |
|                   |   |              |          |                                    |                                                  |                                                           | 定 关闭           |     |
|                   |   |              |          | 第1到10点<br>如蒂针对未激流                  | *係一社会信用代码:<br>*年度在刻产品采购版(元):<br>* ##ERM%4.64.7 € | Committee Address (All All All All All All All All All Al | <del>2</del> × | 团   |

D 参考视频:https://v.qq.com/x/page/g09439nm1vy.html

### 2.2 查看账号

采购人管理系统

预算单位信息生成后,可以在【预算单位管理】 ->【预算单位列表】菜单中看到新增的预算单位管理 账号。

| 采购人管理系统       | E             |          |         |            |
|---------------|---------------|----------|---------|------------|
| 1. 1B         | ★ 首页 预算单位导入 ◎ | 预算单位列表 💿 |         |            |
| ★主页 <         | 单位名称:         | 联系人:     | 联系人手机号: |            |
| ■ 預算单位管理 🛛 🛁  |               |          |         |            |
| 預算单位列表        |               |          |         |            |
| 预算单位导入 预算单位管理 | 预算单位名称        | 上级单位名称   | 联系人     | 联系人手机号     |
|               | 省工业和信息化厅      | 當财政厅     | 张三      | 154222222  |
| □ 米购人帐号管埋 〈   | 《省体育局         | (省财政厅    | 李四      | 1543333333 |

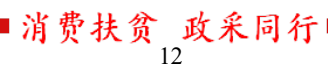

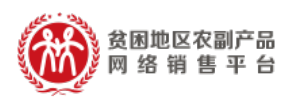

#### 2.3 完善信息

管理账号开通后,账户及密码信息将以手机短信 方式通知《预算单位采购贫困地区农副产品预留份额 情况表》中预算单位所填的联系人,需要联系人登录 并激活该管理账户。预算单位首次登录时,系统会提 示修改初始密码及完善相关信息,完善后即可正常使 用。

|       |             | > <   | >> |
|-------|-------------|-------|----|
|       | 采购人管        | 管理系统  |    |
|       | Galaxies    | 1     |    |
|       |             | û     |    |
|       | 2           | 8-4=? |    |
|       | - 记住用户名     |       |    |
|       | ₫           | ₹     |    |
|       |             |       |    |
|       |             |       |    |
|       |             |       |    |
| 修改密码  |             |       |    |
| 登录名称: |             |       |    |
| 旧密码:  |             |       |    |
| 新密码:  |             |       |    |
| 再次确认: | ● 请再次输入您的密码 |       |    |
|       |             |       |    |
|       |             |       |    |
|       |             |       | 确定 |
|       |             |       |    |

消费扶贫 政采同行

|             |      |   |    | 贫困地区农副产品<br>网 络 销 售 平 台 |
|-------------|------|---|----|-------------------------|
| 单位信息补全      |      |   |    |                         |
| 上级单位:       | 省财政厅 | Q |    |                         |
| * 单位名称:     | 市财政局 |   |    |                         |
| * 单位联系人:    |      |   |    |                         |
| *联系人手机号:    |      |   |    |                         |
| 电子邮箱:       |      |   |    |                         |
| * 行政级次:     | 请选择  | • |    |                         |
| * 预算级次:     | 二级   |   |    |                         |
| * 统一社会信用代码: |      |   |    |                         |
| 联系固话:       |      |   |    |                         |
|             |      |   | 确定 |                         |

注:"行政级次"及"预算级次"信息可联系上级 预算单位确认

(二) 开通采购人"交易账号"流程

1. "交易账号"开通流程

1.1 下载 "采购人交易账号开通填报表"

a、打开网址 https://cg.fupin832.com,点击首 页指引内容,下载"采购人交易账号开通填报表"

b、或通过点击【采购人账号管理】->【采购人 导入】,在导入页面中点击"《采购人交易账号开通填 报表.xls》下载"按钮,下载"采购人交易账号开通 填报表"。

|                                                                                                |                |                                                                |                 |                           |                         |                              | 明 告 千 百      |
|------------------------------------------------------------------------------------------------|----------------|----------------------------------------------------------------|-----------------|---------------------------|-------------------------|------------------------------|--------------|
| 采购人管理系统                                                                                        | ≡              |                                                                |                 |                           |                         |                              |              |
|                                                                                                | (( 首页          | 预算单位管理 ≥                                                       |                 |                           |                         |                              |              |
| ★<br><u> </u> <u> </u> <u> </u> <u> </u> <u> </u> <u> </u> <u> </u> <u> </u> <u> </u> <u> </u> |                | 登录管理平台                                                         |                 | 下载预算单位<br>情况表             |                         | 填写预算单位<br>情况表                |              |
| ▲ 預算单位管理 〈                                                                                     |                |                                                                |                 |                           | )                       |                              |              |
| 日 采购人交易账号管理 〈                                                                                  |                |                                                                |                 |                           |                         |                              |              |
| Ш 统计报表 〈<br>① 帮助 〈                                                                             |                | 所属预算单位<br>收到管理平台<br>登录账号信息                                     | •               | 生成管理平台<br>登录账号            |                         | 上传预算单位<br>情况表                |              |
|                                                                                                | • 悠            | 系可以为所属采购单位开通" <b>采购</b>                                        | <b>人"账号</b> ( 交 | 易账号),采购人账号用于登录"           | 扶贫832"平台                | (https://www.fupin832.com)进行 | 亍农副产品的采购。    |
|                                                                                                | 开证<br>第一<br>采账 | ●"采购人"账号( <del>次易账号</del> )步骤<br>一步:直接下载(点此下载)"3 购,<br>匈人单位信息、 | 【:<br>人交易账号开    | 通填报表",填写并汇总所属采购。          | 人单位信息。                  | 或通过左侧菜单【采购人账号管理              | ₺] ->【采购人导入】 |
|                                                                                                | 第二             | [步:上传(点击进入【采购人导                                                | 入】页面)汇点         | 总所属采购人单位信息,系统将为           | 」所属采购人单                 | 9位生成"采购人"账号(交易账号)            | 。采购人单位通过登    |
|                                                                                                |                | 登录管理平台                                                         |                 | 下载并填写采<br>购人交易账号<br>开通填报表 |                         | 上传采购人交<br>易账号开通填<br>报表       |              |
|                                                                                                |                |                                                                |                 |                           |                         |                              |              |
| 采购人管理系统                                                                                        | ≡              |                                                                |                 |                           |                         |                              |              |
|                                                                                                | € 首            | 页 采购人账号导入 🛛                                                    |                 |                           |                         |                              |              |
| ● 个人中心 ▶ 注朝<br>会主页 〈                                                                           | 2              |                                                                | .xls》下载         |                           | 干通填报表.xl                | s》 + 生成采购人交易账号               | <u>a</u>     |
| ■ 预算单位管理 〈                                                                                     | - 00æ-         |                                                                | 光 草 / 杀阿        |                           | · · · · · · · · · · · · | 來 伏策832                      |              |
|                                                                                                |                |                                                                |                 |                           |                         |                              |              |
| 采购人账号列表                                                                                        | 序号             | 采购人名称                                                          |                 | 统一信用代码                    |                         | 采购人类型                        | 联系人          |
| 采购人账号导入                                                                                        | _              |                                                                |                 |                           |                         |                              | 没有找到匹配       |
| 山 统计报表 〈                                                                                       |                |                                                                |                 |                           |                         |                              |              |
| ⑦帮助 <                                                                                          |                |                                                                |                 |                           |                         |                              |              |
|                                                                                                |                |                                                                |                 |                           |                         |                              |              |
|                                                                                                |                |                                                                |                 |                           |                         |                              |              |
|                                                                                                |                |                                                                |                 |                           |                         |                              |              |

贫困地区农副产品

1.2 按照要求,填写"采购人交易账号开通填报表"。

1.3 导入"采购人交易账号开通填报表"

点击"导入《采购人交易账号开通填报表.xls》", 在"选择文件"按钮处上传"采购人交易账号开通填

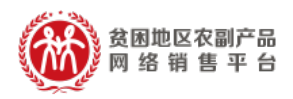

## 报表",点击"导入"。

| 采购人管理系统                     | ≡       |                     |               |                      |
|-----------------------------|---------|---------------------|---------------|----------------------|
| ● 个人中心 ● 注销                 | ● 首页 :  | 采购人账号导入 💿           |               |                      |
| (# 手页 (                     | 🛓 《采购   | 人交易账号开通填报表.xls》下载   | ▲导入《采购人交易账号开通 | 真报表.xls》 + 生成采购人交易账号 |
| ▲ 预算单位管理 〈                  | 0第一步 卜载 | 7.寝版,汇总数据 ❶第二步 导入采购 |               | <b>832</b>           |
| ■ 采购人交易账号管理 ~               |         |                     |               |                      |
| 采购人账号列表                     | 序号      | 采购人名称               | 统一信用代码        | 采购人类型                |
| 米购人账号导入                     |         |                     |               |                      |
| — ● 筑江坂衣 〈<br>/<br>/ 一 秋田 〈 |         |                     |               |                      |
|                             |         |                     |               |                      |
|                             |         |                     |               |                      |

1.4 数据检查

上传"采购人交易账号开通填报表"文件后,页 面会显示上传的信息及状态,对于"状态"显示"错 误"的信息,系统会进行提示。如有错误请修改后重 新上传文件,直至"状态"栏不再提示错误。

| 采购人管理系统                | =                                               |                                              |                                     |                                          |                                                     |                                                                              |        |
|------------------------|-------------------------------------------------|----------------------------------------------|-------------------------------------|------------------------------------------|-----------------------------------------------------|------------------------------------------------------------------------------|--------|
|                        | ◀ 首页 采购人账号导。                                    | λ 0                                          |                                     |                                          |                                                     |                                                                              |        |
| ● 17人+45 ● 注朝<br>音主页 〈 | <ul> <li>▲《采购人交易账号开<br/>●第一步下载模版,汇总数</li> </ul> | 通填报表.xls》下载 🕹 导入《采购<br>据 0第二步 导入采购人单位数据 0第三: | 人交易账号开通填报表 xls》<br>步生成采购人账号,用于登录"扶贫 | ◆生成采购人交易账号<br>832"                       |                                                     |                                                                              |        |
| 副預算单位管理 <              |                                                 |                                              |                                     |                                          |                                                     |                                                                              |        |
| 采购人交易账号管理 ~<br>采购人账号列表 | 序号                                              | 采购人名称                                        | 统一信用代码                              | 采购人类型                                    | 联系人                                                 | 手机号                                                                          | 所属预算单位 |
| 采购人账号导入                | 示例数据(导入时删除此                                     | 行数据)北京市昌平区则                                  |                                     | 行政机关                                     | 李四                                                  | 400000                                                                       |        |
| 山 统计报表            〈    | 第1到1条,共1条记录。                                    |                                              |                                     |                                          |                                                     |                                                                              |        |
| - ○ 帮助 〈               |                                                 |                                              |                                     | 系统提示                                     |                                                     |                                                                              | ×      |
|                        |                                                 |                                              |                                     | 总人员 ◇<br>数语频<br>息,梯<br>正确启<br>祖,系<br>张号。 | 功,请查看数据<br>目状态提示"数<br>改文件对应条目<br>,点击页面上产<br>统将执行采购人 | 得入结果是否正确,<br>新有误",可根据提示<br>后重新上传。数据显<br>后重新上传。数据显<br>"生成采购人账号"按<br>生成亮程,生成采购 |        |

■消费扶贫 政采同行 16

|   |                                                  |                                 |                                       |         |     |        |        |            |    | ×      | 贫困地<br>网 络    | 也区农副<br>销售 | I产品<br>平 台 |
|---|--------------------------------------------------|---------------------------------|---------------------------------------|---------|-----|--------|--------|------------|----|--------|---------------|------------|------------|
| * | 首页 采购人账号导入 O                                     |                                 |                                       |         |     |        |        |            |    |        |               |            |            |
| 0 | ▲ 《采购人交易账号开通填报表.xls》下载<br>第一步下载概版,汇总数据 @第二步 导入采Ⅰ | よ 导入《采购人交易账<br>約人单位数据 6第三步 生成采明 | 号开通填报表 xis》 + 生成3<br>纳人账号,用于登录"扶贫832" | 《购人交易账号 | -   |        |        |            |    |        |               |            |            |
|   |                                                  |                                 |                                       |         |     |        |        | $\sim$     |    |        |               | ۹ ډ        | 7          |
| R | 8号                                               | 采购人名称                           | 统一信用代码                                | 采购人类型   | 联系人 | 手机号    | 所属预算单位 | 状态         | 备注 | 说明     |               |            |            |
| ž | 示例数据(导入时删除此行数据)                                  | 北京市昌平区财政局                       | 1000200300000000                      | 行政机关    | 李四  | 000000 |        |            |    | 采购人手机。 | §*15222222222 | "在系统中已存在   |            |
| 簇 | 1到1条,共1条记录。                                      |                                 |                                       |         |     |        |        | $\bigcirc$ |    |        |               |            |            |

#### 1.5 交易账号生成短信通知采购人

确认上传"采购人交易账号开通填报表"信息无 误后,点击页面"生成采购人交易账号",系统会为已 上传信息的采购人生成交易账号,并通过短信方式将 "扶贫 832"平台的交易账号及密码通知"采购人交 易账号开通填报表"中所留联系人。

| 采购人管理系统            |                                                    |                                           |                                       |       |     |        |
|--------------------|----------------------------------------------------|-------------------------------------------|---------------------------------------|-------|-----|--------|
| ● 个人中心  ● 注销       | ● 首页 采购人账号导入 ◎                                     |                                           |                                       |       |     |        |
| <b>∉</b> 主页 <      | ▲ 《米姆人父易账号升通理报表 XIS》下载<br>④第一步下载模版,汇总数据 ●第二步 导入采购。 | ▲ 导入 《采购人交易账号<br>人单位数据 <b>①</b> 第三步 生成采购人 | →通貨报表 XIS》 + 生成采购<br>账号,用于登录"拼 \$832" | 人父易账号 |     |        |
| ▲ 預算单位管理 〈         |                                                    |                                           |                                       |       |     |        |
| 🛯 采购人交易账号管理 🗸      |                                                    |                                           |                                       |       |     |        |
| 采购人账号列表            | 序号                                                 | 采购人名称                                     | 统一信用代码                                | 采购人类型 | 联系人 | 手机号    |
| 采购人账号导入            | 示例数据(导入时删除此行数据)                                    | 北京市昌平区财政局                                 |                                       | 行政机关  | 李四  | 10.000 |
| ■ 统计报表 〈<br>① 帮助 〈 | 每1到1条,共1条记录。                                       |                                           |                                       |       |     |        |

参考视频:https://url.cn/5Mou4C2 采购人交易账号填报表填写

参考视频: https://v.qq.com/x/page/v0943v9zk7g.html 采购人交易账 号填报表导入生成错误情况

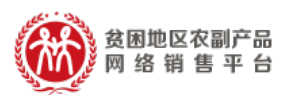

1.6 查看采购人信息

上传的采购人信息生成后,可以在【采购人管理】->【采购人列表】菜单中看到新增的采购人信息。

| 采购人管理系统                      |        |                                               |                      |                        |
|------------------------------|--------|-----------------------------------------------|----------------------|------------------------|
| ● 个人中心 ● 注销                  |        | ★ 首页 采购人账号列表 ○                                |                      |                        |
|                              |        | 采购人名称: 组织机构代码:                                | 联系人:<br>扶贫832平台登录账号: | 联系人手机号: 所属预<br>行政区域账号: |
| ■ 採昇半並皆建 ■ 採购人交易账号管理 采购人账号列表 | `<br>~ |                                               |                      |                        |
| 采购人账号导入                      |        | 米购人名称<br>                                     | 扶资832半谷登录账号          | 所属按算単位                 |
| 」<br>」 统计报表                  | <      | 测试帐号请勿(已)                                     | Geografi             | 2002004                |
| 🖞 帮助                         | <      | 采购人测试                                         | 004440               | A200804                |
|                              |        | 采购人测试                                         | Cogen                | Among                  |
|                              |        | 采购人测试<br>———————————————————————————————————— | weightig             | , 187 Birg             |
|                              | ľ      | DAG BANKS/STINISON                            | happed.              | Cert Matte             |
|                              |        | COMPAREMENT OF                                | hashed               | CREATE AND ADDRESS     |
|                              |        | **************************************        | 100000               | CONTRACTOR CONTRACTOR  |
|                              |        |                                               |                      |                        |

2. "交易账户" 激活流程

采购人收到账号、密码信息后,可登录"扶贫 832" 平台,网址:https://www.fupin832.com,进行"交 易账户"激活。

采购人首次登录时,可以去采购人信息中完善必 要信息,通过平台认证后进行农副产品采购。

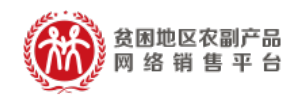

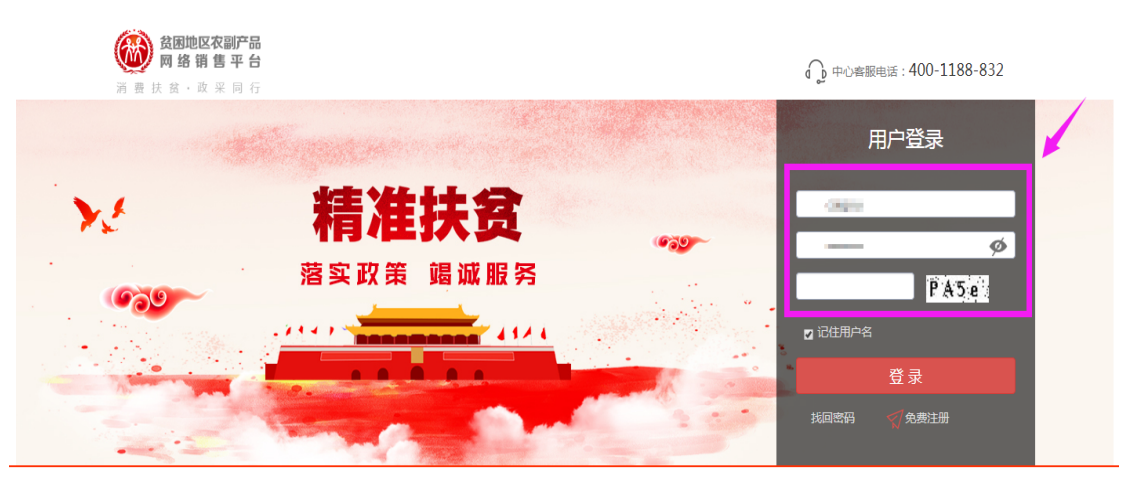

六、常见问题

Q:采购人管理系统如何找回密码?

A:两种方式:(1)自助找回:打开采购人管理系统
 →找回密码→填写登录账号和验证码找回(2)上级
 预算单位重置密码:由中央直属预算单位和各级财政
 相关部门管理人员登录采购人管理系统,通过预算单
 位管理页面,搜索找到相应的部门和单位,点击重置
 密码,输入新密码后点击确定按钮,完成密码重置操

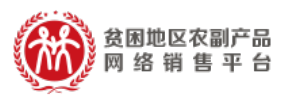

作。 参考视频:https://v.qq.com/x/page/a0943idtyot.html

Q:采购人管理系统如何修改拟预留比例?

A:(1)如果是中央直属预算单位和各级财政管理部 门,登录采购人管理系统→预算单位管理→点击编辑 →修改年度农副产品采购额和拟预留比例→点击确定 即可(2)如果是下属预算单位,则需要先联系中央 直属预算单位和上级财政管理部门,之后按(1)的 操作进行修改。

▶ 参考视频:https://v.qq.com/x/page/g09439pre96.html

Q:预算单位信息错误如何修改?

A:找到上级财政局,登录采购人管理系统,点击预 算单位管理→预算单位管理→搜索信息错误单位→点 击编辑→修改完成后点击确定。

▶ 参考视频:https://url.cn/5XNmXl7

Q:预算单位账号导入生成后没有收到短信或者误删 短信该怎么办?

A:财政局可以在采购人管理系统中找到预算单位管理,在预算单位管理中点击预算单位列表,在上方的

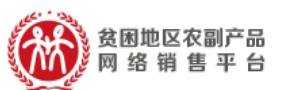

搜索栏中找到没有收到短信或者误删了短信的预算单 位,搜索完成后点击该单位的名字,在下方有一个重 新发送账号短信的按钮,点击即可重新发送。

Q:预算单位在导入生成预算单位管理账号并激活后忘 记密码该如何重置密码?

A:如果预算单位激活预算单位管理账号之后忘记采 购人管理密码,可以找到上级的财政局,财政局在采 购人管理系统中找到预算单位管理中的预算单位管 理,在上方的搜索栏中找到密码忘记的预算单位,搜 索到之后在右侧点击重置,把密码进行重置一下即可。 <sup>∞</sup> <sub>参考视频</sub>: https://url.cn/5d5DX9Q